## SAFM Rejections Quick Guide – Workflow Changes

## **SAFM Rejections:**

The addition of workflow has included the ability for school administrators to REJECT awards. It is important that you monitor, correct and send the rejected awards back through the workflow for additional review.

- A. Monitor your awards in rejected status by searching for awards in REJECTED status in the Award Status Page.
  - i. The fund source(s) causing the rejection will be listed under the rejected award with a fund source status of REJECTED along with the reject reason.
- B. Correcting a rejected award must be done on the SAFM Student Awarding page.
  - i. Rejected awards will have at least one fund source in REJECTED status. (Exception: Recalculations see SAFM Recalculations Quick Guide)
  - ii. There is a Reject Code button at the award level.
- C. Selecting the Reject Code button will display the Reject Reason Codes page.
  - i. The reject reason codes page will list all fund sources associated with the selected award. The fund sources that are in Rejected status will have a Reject Reason Code displayed.
- D. Once the rejected award and/or fund sources have been corrected, the award status needs to be changed back to READY and saved.

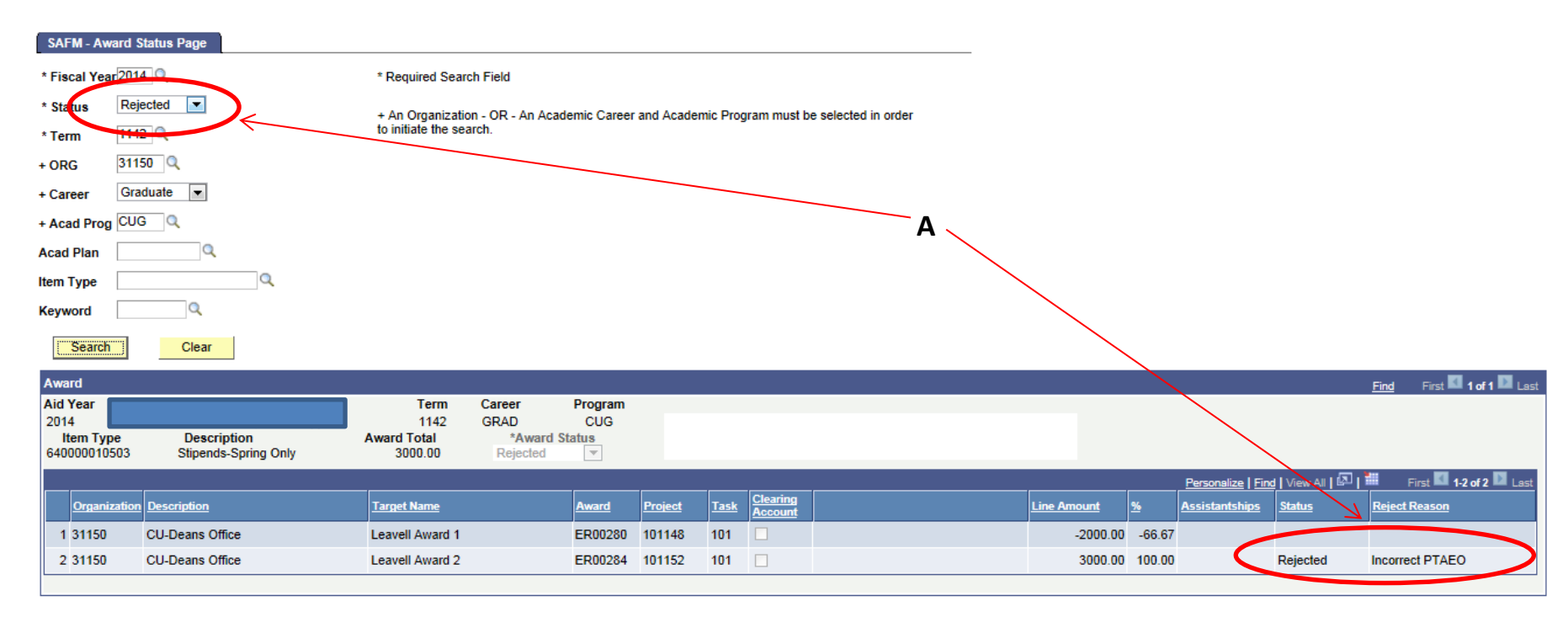

i. The corrected award is now available for the school admin to review and subsequently approve/reject.

|      | <br>    | <br>_ |
|------|---------|-------|
| SAEM | <br>апе |       |
|      | <br>    |       |

| Stude            | nt Awa     | rds       |                |          |                   |             |           |              |                        |                     |               |          |                     |                        |                |            |
|------------------|------------|-----------|----------------|----------|-------------------|-------------|-----------|--------------|------------------------|---------------------|---------------|----------|---------------------|------------------------|----------------|------------|
| ID               |            |           |                |          |                   |             |           |              |                        | Tota                | al Financ     | cial Aid |                     | \$25,860.00            |                |            |
| Fiscal           | Year       | 2014      | Career         | Graduate | Program CUG       | PI          | an SPCED- | MT           | Sub-Plan               | ELEM8-0             | CON           |          |                     |                        |                |            |
| Curren           | it<br>encv | Ν         | Gender         | Female   | Exp Grad Term     | 1152        |           |              |                        |                     |               |          |                     |                        |                |            |
| Studer           | nt type    | Student   | Notes          |          |                   |             |           |              |                        |                     |               |          |                     |                        |                |            |
| Progra<br>Action | m          | DATA      | L.             |          |                   |             |           |              |                        |                     |               |          |                     | ]                      |                |            |
|                  |            |           |                |          |                   |             |           |              |                        |                     |               |          |                     | Find View All          | First 🚺 2 of   | f 2 🚺 Last |
| *Term            | ı *∕       | Academ    | ic Category    |          | Packaging Plan    |             | Residency | Ad<br>Reg Hr | s Rch Forn<br>Hrs Stud | nt<br>nof GR/<br>lv | A HrsG1<br>Hr | ra<br>s  | Acad Stud           | dy Agreement           | +              |            |
| 1142             | -          | Researc   | h Only         | Tuition  | a & Fees 100% Spr | r           | N         | 21.00        | 0.00                   |                     | 0.0           | 0.0      |                     | International          | Student        |            |
|                  | Pack       | kage Stu  | dent           | Cance    | el Package        | Recalculate | Package   |              |                        |                     |               |          | Reverse             | Fund Source            |                |            |
| 640              | 000010     | 1503      | Stinende Spri  | ing Only | Amt               | 000.00 No   | tes       |              |                        |                     | *Awaro        | i Status | Rejected            | Reject Code            |                |            |
|                  | Organiz    | ation De  | scription      |          | Target Name       | Award       | Project   | Task         | Clearing Ac            | count A             | umt           | %        | Assistantshi        | Fund Source Status     | Reverse        |            |
| 1                | 31150      | С         | J-Deans Office |          | Leavell Award 1   | ER00280     | 101148    | 101          |                        | :                   | 2000.00       | 66.70    |                     | Processed              |                | •          |
| 2 :              | 31150      | СІ        | J-Deans Office |          | Leavell Award 1   | ER00280     | 101148    | 101          |                        |                     | 2000.00       | -66.70   |                     |                        |                | •          |
| 3                | 31150      | CI        | J-Deans Office |          | Leavell Award 2   | ER00284     | 101152    | 101          | 2                      |                     | 3800.00       | 100.00   |                     | Rejected               |                | • -        |
| 640              | 000010     | 0513 Q    | Stipends-4Mo   | Feb_May  | Amt 4             | 1000.00 No  | tes       |              | B _                    |                     | *Awarc        | l Status | Processed           | ▼                      | E              |            |
|                  | Organiz    | tation De | scription      |          | Target Name       | Award       | Project   | <u>Task</u>  | Clearing Ac            | <u>count</u> A      | umt           | <u>%</u> | <u>Assistantshi</u> | ips Fund Source Status | <u>Reverse</u> |            |
| 1                | 31150      | СІ        | J-Deans Office |          | Leavell Award 1   | ER00280     | 101148    | 101          |                        |                     | 4000.00       | 100.00   |                     | Processed              |                | + -        |

## **Reject Reason Codes**

| Select a F | und Source Reject C | ode Reason           |         |      |             |                   |                  |           |                |                 |  |
|------------|---------------------|----------------------|---------|------|-------------|-------------------|------------------|-----------|----------------|-----------------|--|
|            |                     | Academic Caree       | r GRAD  |      | Acad        | demic Program CUG |                  | Term 1142 |                |                 |  |
| Item Type  | 640000010503        | Stipends-Spring Only | Notes   |      |             |                   |                  |           | Amt            | 3000.00         |  |
|            | ,                   |                      |         |      |             | ,                 |                  |           |                | _               |  |
| Org        | <u>Target</u>       | Award                | Project | Task | Line Amount | Clearing Account  | Clearing Account |           | Assistantships | Reject Reason   |  |
| 1 3115     | D Leavell Award 1   | ER00280              | 101148  | 101  | 2000.00     |                   |                  |           |                |                 |  |
| 2 3115     | D Leavell Award 1   | ER00280              | 101148  | 101  | -2000.00    |                   |                  |           |                |                 |  |
|            | D Lagual August 2   | ED00284              | 101152  | 101  | 3000.00     |                   |                  |           | 6              | Incorrect PTAEO |  |

OK Cancel

SAFM - Award student

| Studer                                             | nt Awards                                                                                                    |           |                      |             |                          |             |          |             |                  |               |              |              |                |           |           |           |     |
|----------------------------------------------------|----------------------------------------------------------------------------------------------------|-----------|----------------------|-------------|--------------------------|-------------|----------|-------------|------------------|---------------|--------------|--------------|----------------|-----------|-----------|-----------|-----|
| ID                                                 |                                                                                                    |           |                      | perts       |                          |             |          |             |                  | Total Finance | ial Aid      |              | \$25,860.00    |           |           |           |     |
| Fiscal                                             | Year                                                                                                    | 2014      | Career               | Graduate    | Program CUG              | PL          | an SPCED | ит          | Sub-Plan ELE     | M8-CON        |              |              |                |           |           |           |     |
|                                                    |                                                                                                    | 2014      | 0                    |             |                          |             |          |             |                  |               |              |              |                |           |           |           |     |
| Reside                                             | t<br>ncy                                                                                                    | N         | Gender               | Female      | Exp Grad Term            | 1152        |          |             |                  |               |              |              |                |           |           |           |     |
| Studen                                             | t type Stu                                                                                                   | dent      | Notes                |             |                          |             |          |             |                  |               |              |              |                |           |           |           |     |
| Progra<br>Action                                   | m (                                                                                                    | DATA      |                      |             |                          |             |          |             |                  |               |              |              |                |           |           |           |     |
|                                                    |                                                                                                    |           |                      |             |                          |             |          |             |                  |               |              |              | Find   Vie     | w All     | First 🚺 2 | of 2 🔟 La | ast |
| *Term                                              | Actual Enrollment *Term *Academic Category Packaging Plan Residency Reg Hrs Rch Form of GRA Hrs GTA Acad Sta |           |                      |             |                          |             |          |             |                  | Acad Stud     | ly Agreement |              | +              |           |           |           |     |
| 1142                                               | ⊤ Re                                                                                                    | search O  | nly 💌                | Tuition &   | Fees 100% Spr 🖉          | ]           | N        | 21.00       | 0.00             | 0.0           | 0.0          | Lever        | Interna        | tional St | tudent    | D         |     |
| Package Student Cancel Backage Becalgulate Backage |                                                                                                    |           |                      |             |                          |             |          |             |                  | Eund Source   |              |              | 1              |           |           |           |     |
|                                                    | Tuonag                                                                                                    | o ondoom  |                      | Oundorf     |                          | tooaloalato | Tuckuge  |             |                  |               |              | 11575155     | in and obaris: |           |           |           |     |
| 640                                                | 000010503                                                                                                    | 3 64      | nonda Cori           | og Ophy     | Amt 30                   | 00.00 Not   | hae      |             |                  | *Award        | Status       | Ready        |                | +         |           |           |     |
|                                                    | Organizatio                                                                                                  | n Descrip | penda-oprin<br>otion | Tar         | get Name                 | Award       | Proiect  | Task        | Clearing Account | Amt           | %            | Ready        | und Fource     | Status /  | Reverse   |           |     |
| 13                                                 | 31150                                                                                                    | CU-De     | ans Office           | Lea         | avell Award 1            | ER00280     | 101148   | 101         |                  | 2000.00       | 66.70        | Rejected     | Processed      | /         |           | ΠE        |     |
| 2                                                  | 1150                                                                                                    | CULDe     | ans Office           | Lea         | avell Award 1            | ER00280     | 101148   | 101         |                  | -2000.00      | -66 70       |              | Ready          | /         |           |           |     |
|                                                    |                                                                                                    | 00-00     |                      |             |                          | 000200      | 400000   | 101         |                  | -2000.00      | 400.00       |              | Ready          |           |           |           |     |
| 3                                                  | 51150                                                                                                    | CU-De     | ans Office           | ADI         | din, Richard Scholarship | DR02482     | 132690   | 101         |                  | 3000.00       | 100.00       |              | Ready          | <u>ノ</u>  |           |           | 븨旧  |
|                                                    |                                                                                                    |           |                      |             |                          |             |          |             |                  |               |              |              |                |           |           |           |     |
| 640                                                | 000010513                                                                                                    | 3 🔍 Sti   | pends-4Mo            | Feb_May     | Amt 40                   | 00.00 Not   | tes      |             |                  | *Award        | Status       | Processed    | T              | +         |           |           |     |
|                                                    | Organizatio                                                                                                  | n Descrip | otion                | Tar         | <u>get Name</u>          | Award       | Project  | <u>Task</u> | Clearing Account | <u>Amt</u>    | <u>%</u>     | Assistantshi | ps Fund Source | Status    | Reverse   |           |     |
| 13                                                 | 81150                                                                                                    | CU-De     | ans Office           | Lea         | avell Award 1            | ER00280     | 101148   | 101         |                  | 4000.00       | 100.00       |              | Processed      |           |           | ÷E        | 3   |
|                                                    |                                                                                                    |           |                      |             |                          |             |          |             |                  |               |              |              |                |           |           |           |     |
| 640                                                | 00000029                                                                                                    | G         | AD Hith Ins          | Subsidy Spr | Declined Amt 17          | 17.00 Not   | tes      |             |                  | *Award        | Status       | Ready        |                | +         |           |           |     |